## **PFDM - HCA Modification Wavier - Partner Process**

The submission of the HCA Project/Modification Wavier can be submitted from the Program Funding Draw Management system (PFDM).

## **Access the HCA Wavier**

- 1. Log in to the PFDM system.
- 2. Access the project you would like to submit the waiver for.
- 3. Click Forms.

| All Projects / AVOL/Aids Volunteers 2016 TBRA |
|-----------------------------------------------|
|                                               |
| TB16-0140-01 - AVOL/Aids Volunteers 2016 TBRA |
| Project                                       |
| Activities                                    |
| Requests                                      |
| Forms                                         |
| HCA Waivet                                    |
| Team                                          |
|                                               |
|                                               |

4. Click HCA Waiver to open the form.

| Contact Informa                                     | tion                  |  |  |  |
|-----------------------------------------------------|-----------------------|--|--|--|
| First Name                                          | Jamos                 |  |  |  |
| Last Name                                           | Vivio                 |  |  |  |
| Email                                               | jvivio@kyhousing.org  |  |  |  |
| Phone                                               |                       |  |  |  |
| Project name                                        |                       |  |  |  |
| AVOL/Aids Volu                                      | nteers 2016 TBRA      |  |  |  |
| Agency                                              |                       |  |  |  |
| AIDS Volunteers                                     | , Inc.                |  |  |  |
| Owner                                               |                       |  |  |  |
|                                                     |                       |  |  |  |
| Project number                                      |                       |  |  |  |
| 1516-0140-01                                        |                       |  |  |  |
| Antwoine Linton                                     |                       |  |  |  |
| Antwone Linton                                      |                       |  |  |  |
| Type of Modifi                                      | cation/Waiver Request |  |  |  |
| Budget Modific                                      | ation                 |  |  |  |
| Grant Agreeme                                       | nt Modificaiton       |  |  |  |
| Match Requirements/Leverage                         |                       |  |  |  |
| Populations/Incomes Served                          |                       |  |  |  |
| Project Design/Scope of Work                        |                       |  |  |  |
|                                                     | m of Funds            |  |  |  |
| Voluntary Retu                                      |                       |  |  |  |
| Voluntary Retu                                      | rer                   |  |  |  |
| Voluntary Retu<br>Threshold Wain<br>Additional Serv | ice Area              |  |  |  |

5. Complete and submit the form.

Date: May 23, 2019 Version: 5.x.0.0 Master manuals updated: No Information that is available to the form will be populated. The populated information can be changed with the execption of the project number. If the project number is incorrect please contract the KHC HCA Help Desk.

Date: May 23, 2019 Version: 5.x.0.0 Master manuals updated: No